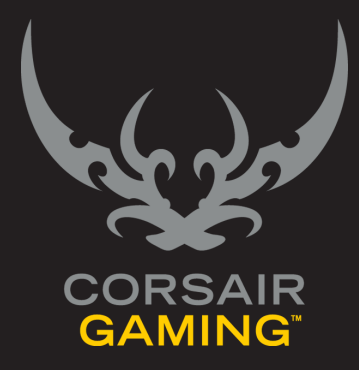

## CORSAIR GAMING RGB KEYBOARD SOFTWARE QUICK START GUIDE

| TABLE OF CONTENTS                                  |                                                        |
|----------------------------------------------------|--------------------------------------------------------|
| INTRODUCTION                                       | Introduction                                           |
| UNDERSTANDING<br>PROFILES AND MODES                | Understanding Profiles and Modes4                      |
| CUSTOMIZING<br>THE KEYBOARD<br>BACKGROUND LIGHTING | 5 Customizing the Keyboard Background Lighting         |
| OBTAINING SUPPORT                                  | Obtaining Support                                      |
|                                                    | CORSAIR GAMING RGB KEYBOARD SOFTWARE QUICK START GUIDE |

| INTRODUCTION |                                                                                                    |
|--------------|----------------------------------------------------------------------------------------------------|
| INTRODUCTION | Welcome to your Corsair Gaming keyboard. The<br>following quick start guide will help you get your<br>Corsair Gaming keyboard and Corsair Utility Engine<br>software up and running right away. You'll find more<br>in-depth information on advanced features in the full<br>User Manual. |
|              | CORSAIR GAMING RGB KEYBOARD SOFTWARE QUICK START GUIDE                                                                                                    |

| INTRODUCTION |                                                                                                    |
|--------------|----------------------------------------------------------------------------------------------------|
|              | <ul> <li>Turn on your computer.</li> <li>Connect the USB cable on the keyboard to your computer. <ul> <li>Connecting via USB 3.0</li> <li>Use one connector (the one with the keyboard icon) when connecting via USB 3.0</li> <li>Connecting via USB 2</li> <li>Use both connectors when using USB 2. Important Note: Plug In the connector with the two arrows icon <i>first</i>, and the connector with the keyboard icon <i>second</i>.</li> </ul> </li> <li>Install the Corsair Utility Engine software.</li> <li>After installation, start the Corsair Utility Engine.</li> </ul> |
|              | CORSAIR GAMING RGB KEYBOARD SOFTWARE QUICK START GUIDE                                                                                                    |

| INTRODUCTION      |                                                                                                    |
|-------------------|----------------------------------------------------------------------------------------------------|
| UPDATING FIRMWARE | Keeping your Corsair Gaming keyboard's firmware<br>updated helps make sure you have the latest<br>features from Corsair.                                                                                      |
|                   | To update your firmware,                                                                                                    |
|                   | 1. In the Corsair Utility Engine, click <b>Settings</b> and then click <b>Device</b> .                                                                                                    |
|                   | 2. In the <b>Device Settings</b> section, click <b>Update</b><br><b>Firmware</b> .                                                                                                    |
|                   | <ol> <li>The Firmware Update dialog box appears.</li> <li>Click Please download the latest firmware by<br/>clicking this link and saving the firmware.</li> </ol>                                             |
|                   | <ol> <li>Your browser should download the firmware<br/>as a zip file. Once the firmware zip file has<br/>been downloaded, extract the contents of the<br/>zip file to a location on your computer.</li> </ol> |
|                   | 5. In the Corsair Utility Engine, click <b>Browse</b> .                                                                                                    |
|                   | 6. The <b>Select firmware image</b> dialog box appears.<br>Browse to the location of the firmware file, click<br><b>Open</b> , and then click <b>Update</b> .                                                 |
|                   | 7. When the update is complete, verify that the new firmware version appears in the <b>Device</b> tab.                                                                                                    |
|                   |                                                                                                    |
|                   |                                                                                                    |

| UNDERSTANDING<br>PROFILES AND MODES |                                                                                                    |                                      |
|-------------------------------------|----------------------------------------------------------------------------------------------------|--------------------------------------|
|                                     | <text><text><section-header><list-item><list-item><list-item><list-item></list-item></list-item></list-item></list-item></section-header></text></text> | <text><list-item></list-item></text> |

| CUSTOMIZING<br>THE KEYBOARD<br>BACKGROUND<br>LIGHTING |                                                                                                    |
|-------------------------------------------------------|----------------------------------------------------------------------------------------------------|
|                                                       | You can configure several different types of lighting<br>for your Corsair Gaming keyboard. One of the most<br>common tasks when getting started is to change the<br>background lighting, assigning each key a backlight<br>color. You can apply background lighting to single<br>keys, multiple keys at once, or to predefined or<br>custom groups of keys. |
|                                                       | CORSAIR GAMING RGB KEYBOARD SOFTWARE QUICK START GUIDE                                                                                                    |

| CUSTOMIZING<br>THE KEYBOARD<br>BACKGROUND<br>LIGHTING |                                                                                                    |                                                                                                    |
|-------------------------------------------------------|----------------------------------------------------------------------------------------------------|----------------------------------------------------------------------------------------------------|
| CLEARING THE<br>DEFAULT LIGHTING                      | <ul> <li>By default, your Corsair keyboard has red background lighting assigned to the group called All, and the groups for the WASD and arrow keys have a gradient lighting effect that changes them from red to white. When you create a new profile, the default mode for the profile will also have these settings. If you want to remove the default lighting to add your own customizations, perform the following steps.</li> <li>In the Corsair Utility Engine,</li> <li>Click <b>Profiles</b> and then click <b>Lighting</b>.</li> <li>An image of the keyboard appears in the Lighting tab. In the bar above the keyboard image, click <b>All</b>.</li> <li>All the keys in the image will be highlighted. Right-click one of the keys and then click <b>Clear</b>.</li> <li>The lighting for all the keys should turn off, though the WASD and the arrow keys will still change gradually to white because they have a foreground lighting effect. In the bar above the keyboard, click <b>Clear</b>.</li> <li>In the keyboard image, the arrow keys will be highlighted. Right click one of them and then click <b>Clear</b>.</li> <li>In the keyboard image, the arrow keys will be highlighted. Right click one of them and then click <b>Clear</b>.</li> </ul> | 1. In the keyboard image, the WASD keys will be highlighted. Right click one of them and then click Clear. |
|                                                       | CORSAIR GAMING RGB KI                                                                                                    | EYBOARD SOFTWARE QUICK START GUIDE                                                                         |

| CUSTOMIZING<br>THE KEYBOARD<br>BACKGROUND<br>LIGHTING |                                                                                                    |                                     |
|-------------------------------------------------------|----------------------------------------------------------------------------------------------------|-------------------------------------|
|                                                       | <ul> <li>In the Corsair Utility Engine,</li> <li>Click Profiles and then click Lighting.</li> <li>An image of the keyboard appears in the Lighting tab. In the image, click the key you want to assign a lighting to.</li> <li>In the keyboard image, the key appears highlighted.</li> <li>Beneath the keyboard image, in the color palette, click a color you want to use for background lighting. If you want to add additional colors to the palette, see <i>Customizing the Background Color Palette</i> in the User Manual. In the device image, the key or button will change to color you selected.</li> </ul> | <figure></figure>                   |
|                                                       | CORSAIR GAMING RGB                                                                                                    | KEYBOARD SOFTWARE QUICK START GUIDE |

| CUSTOMIZING<br>THE KEYBOARD<br>BACKGROUND<br>LIGHTING |                                                                                                    |                                    |
|-------------------------------------------------------|----------------------------------------------------------------------------------------------------|------------------------------------|
|                                                       | <ul> <li>In the Corsair Utility Engine, in the Profiles menu,</li> <li>1. Click Profiles and then click Lighting.</li> <li>2. An image of the keyboard appears in the Lighting tab. In the image, select multiple keys using one of the following methods: <ul> <li>Click a key, then CTRL+Click other individual keys or buttons elsewhere on the keyboard until all the desired selections appear highlighted.</li> </ul> </li> <li>Or <ul> <li>Click and drag around the keys you want to assign background lighting to. A rectangle will appear, and as you drag the rectangle, keys fully inside the rectangle will be selected and highlighted. This is useful for selecting several adjacent keys. You may still CTRL+Click to select additional keys that are not adjacent to your selection.</li> </ul> </li> <li>Beneath the keyboard image, in the color palette, click a color you want to add additional colors to the palette, see <i>Customizing the Background Color Palette</i> in the User Manual. In the keyboard image, the keys will change to the color you selected.</li> </ul> | <image/> <image/>                  |
|                                                       | CORSAIR GAMING RGB F                                                                                                    | EYBOARD SOFTWARE QUICK START GUIDE |

| CUSTOMIZING<br>THE KEYBOARD<br>BACKGROUND<br>LIGHTING |                                                             |
|-------------------------------------------------------|-------------------------------------------------------------|
|                                                       | <text><list-item><list-item></list-item></list-item></text> |
|                                                       | CORSAIR GAMING RGB KEYBOARD SOFTWARE QUICK START GUIDE      |

| CUSTOMIZING<br>THE KEYBOARD<br>BACKGROUND<br>LIGHTING |                                                                                                    |
|-------------------------------------------------------|----------------------------------------------------------------------------------------------------|
|                                                       | Corsair Utility Engine allows you to make a wide<br>array of customizations to help tailor your keyboard<br>to your game playing style. You can customize<br>background and foreground lighting effects, remap<br>keystrokes, text blocks, and mouse clicks. You can<br>also record, edit and play back macros to automate<br>in-game tasks, set timers to alert you when a game<br>needs your attention, and control your media player.<br>For more information about how to perform more<br>advanced customization of your Corsair keyboard,<br>see the User Manual. |
|                                                       | CORSAIR GAMING RGB KEYBOARD SOFTWARE QUICK START GUIDE                                                                                                    |

| OBTAINING SUPPORT |                                                                                                    |
|-------------------|----------------------------------------------------------------------------------------------------|
| OBTAINING SUPPORT | <ul> <li>Within the Corsair Utility Engine, you can gain access to Corsair's online library of documentation, support forums, and downloads. You can also get system information and submit support requests.</li> <li>To obtain support, in the Corsair Utility Engine, click Settings and then click Support.</li> <li>The Support tab has many options for you to obtain help online and by contacting Corsair. For more information about the support options available, see Support in the User Manual.</li> </ul> |
|                   | CORSAIR GAMING RGB KEYBOARD SOFTWARE QUICK START GUIDE                                                                                                    |

## **OBTAINING SUPPORT**

## HELP

Help for the Corsair Utility Engine is available in the bottom bar of the screen. You can click the triangle in the lower left to show or hide the Help bar.

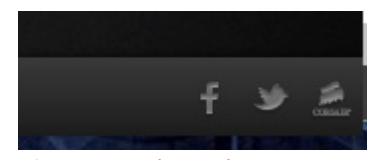

Figure 4 - The Help Bar

The help bar contains links to the online version of the user manual and Corsair's user forum, as well as links to Corsair's Facebook page and Twitter profile, so you can stay in touch with the latest news and announcements from Corsair.

12